Sélectionnez OK. Le menu de saisie de la destination s'affiche et la fenêtre d'information indique la zone de recherche active.

## **RÉGLAGE D'UNE DESTINATION**

- Après avoir appuyé sur Agree (J'accepte), la carte initialement affichée sur l'écran réapparaît ; sélectionnez alors Menu nav.
- 2. Dans le menu de navigation, sélectionnez Saisie dest.
- Sur l'écran Destination, sélectionnez Address (Adresse) et saisissez le nom de la ville.
- Une fois que vous avez entré assez de lettres, appuyez sur OK ou sur List (Liste) pour afficher toutes les villes possibles.
- Au besoin, utilisez les flèches de défilement à gauche de la liste pour effectuer une recherche en avant ou en arrière. Sélectionnez la ville de votre choix.
- À présent, entrez le nom de la rue. Une fois que vous avez entré assez de lettres, appuyez sur OK ou sur List (Liste) pour afficher toutes les routes possibles.
- Sélectionnez la rue de votre choix. Saisissez le numéro de maison de l'adresse (si vous le connaissez), puis appuyez sur OK pour confirmer.
- Si le numéro de la maison est inconnu, sélectionnez OK. Le bout de la rue fera office de destination.
- L'écran carte indiquant des informations détaillées concernant la destination apparaît. Appuyez sur GO (ALLER) pour calculer l'itinéraire rapide par défaut, ou sur Review route (Vérifier itinéraire) pour obtenir des itinéraires bis.
- **10.** Appuyez sur **GO** (ALLER) pour commencer le trajet.

## DÉMARRAGE DU GUIDAGE

Une fois que vous avez spécifié **Review route** (Vérifier itinéraire), le système calcule l'itinéraire.

- 1. Vous avez maintenant le choix entre 3 itinéraires, Modifier itinér. ou ALLER pour lancer le guidage de navigation.
- 2. Appuyez sur **3 Routes** (3 itinéraires) pour afficher un choix entre trois itinéraires différents sur la carte. Chaque itinéraire affiché sur la carte a une couleur qui lui est propre pour le différencier des deux autres. EcoRoute vous aide à trouver l'itinéraire le plus économique en carburant. Trois feuilles affichées indiquent l'itinéraire le plus avantageux en matière de consommation de carburant.
- 3. Sélectionnez l'itinéraire 1, 2 ou 3 en appuyant sur le cadre de l'itinéraire qui vous convient sur la droite de la carte.
- Appuyez sur Modifier itinér., puis sur Préf. itinéraire pour modifier les paramètres de l'itinéraire. Si une destination est déjà enregistrée, effleurez Pt de passage pour ajouter un point de passage à l'itinéraire en cas de besoin.
- 5. Une fois la sélection effectuée, appuyez sur **GO** (ALLER).

**Remarque :** lorsque vous vous rapprochez d'une intersection, outre le guidage vocal, une vue détaillée de l'intersection s'affiche sur la carte.

## **POINTS À ÉVITER**

Toute zone à éviter peut être spécifiée et enregistrée lors du calcul d'un itinéraire.

- 1. Depuis le Menu nav, appuyez sur Plus....
- 2. Sélectionnez Lieux Enregistrés.
- 3. Sélectionnez Avoid points (Pts à éviter).
- 4. Sélectionnez Add (Ajouter).